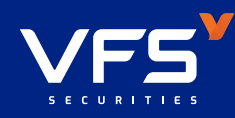

# HƯỚNG DẦN MỞ TÀI KHOẢN GIAO DICH KÝ QUỸ

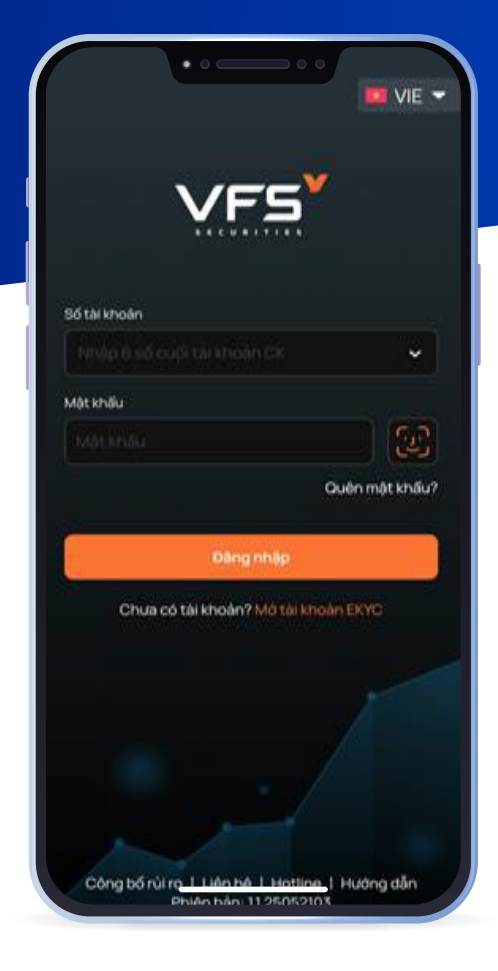

### ĐĂNG NHẬP BƯỚC 1

Quý khách vui lòng truy cập ứng dụng giao dịch trực tuyến của VFS trên điện thoại thông minh (Smartphone) sử dụng hệ điều hành IOS hoặc Android và đăng nhập vào tài khoản

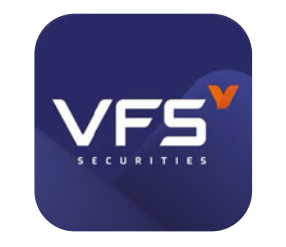

Tải ứng dụng VFS Mobile trên điện thoại để có trải nghiệm tốt nhất

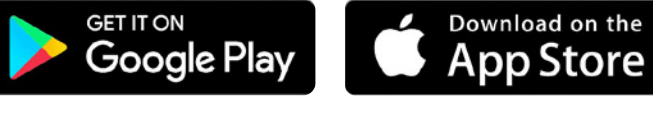

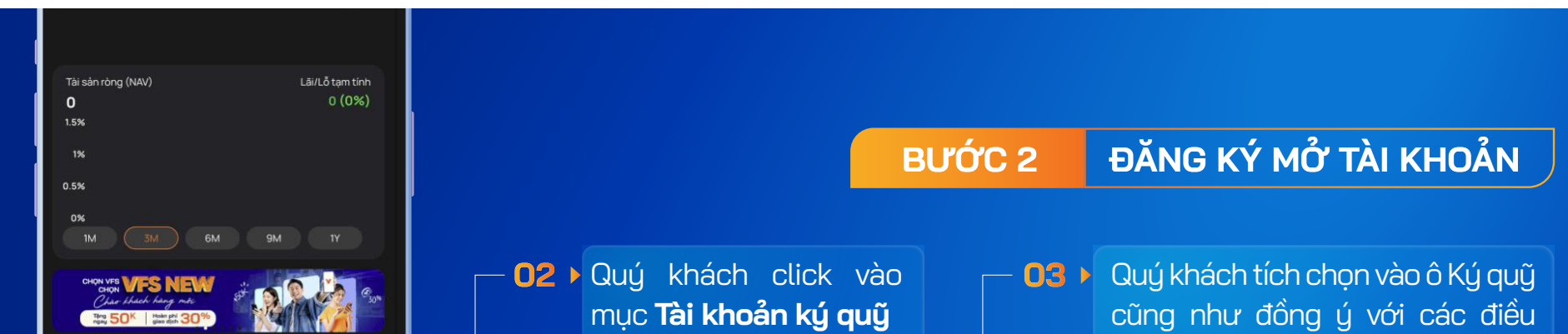

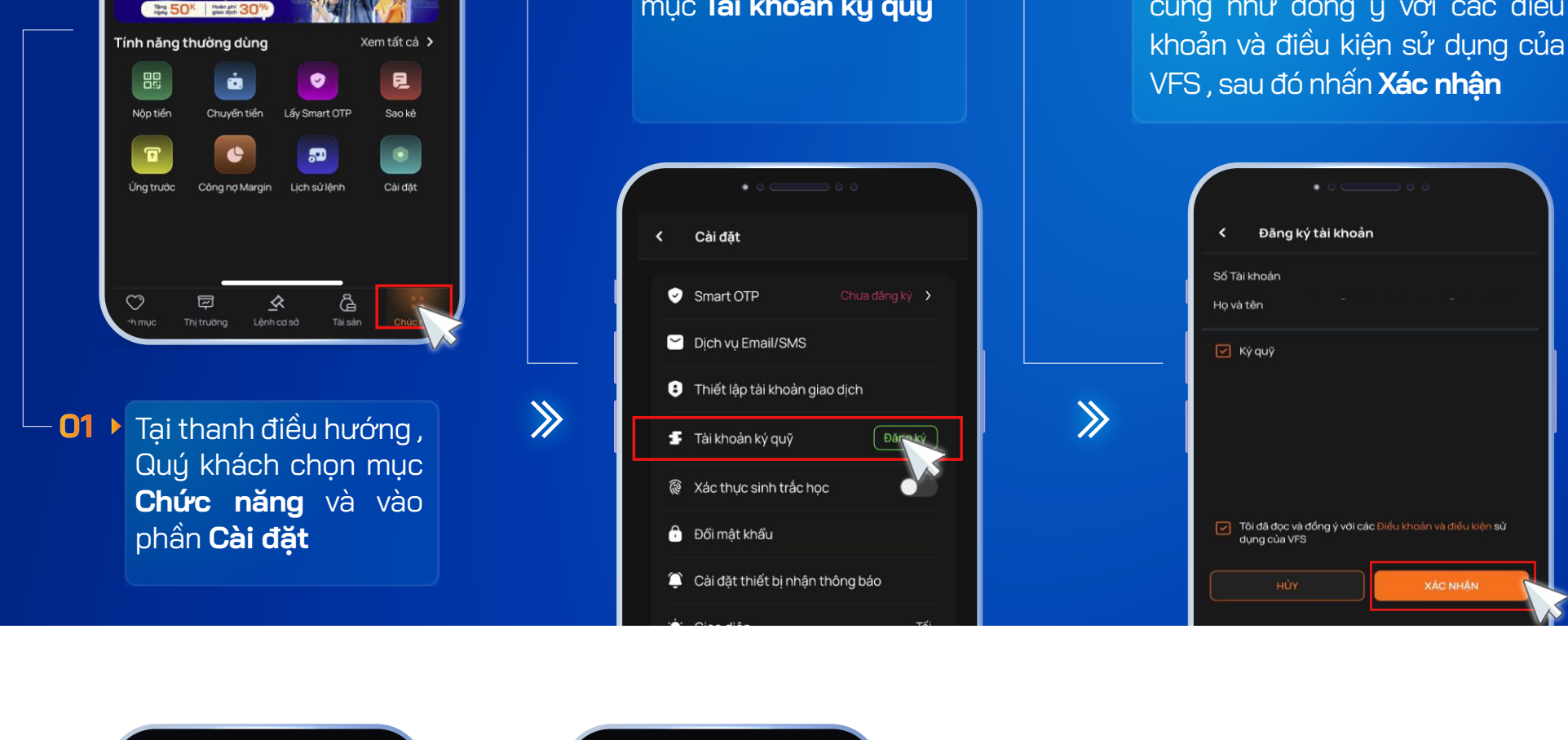

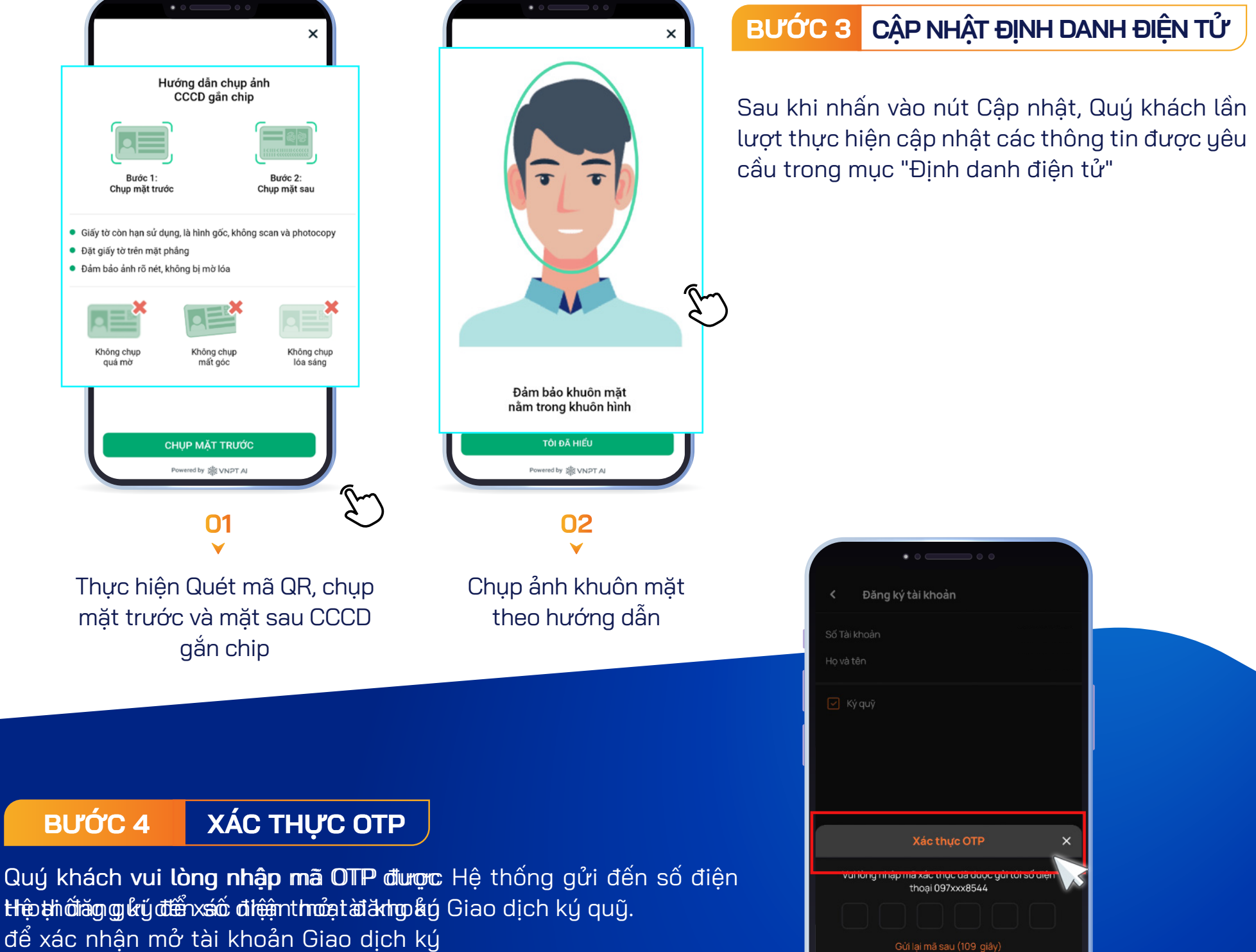

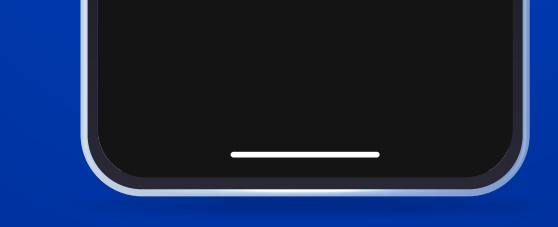

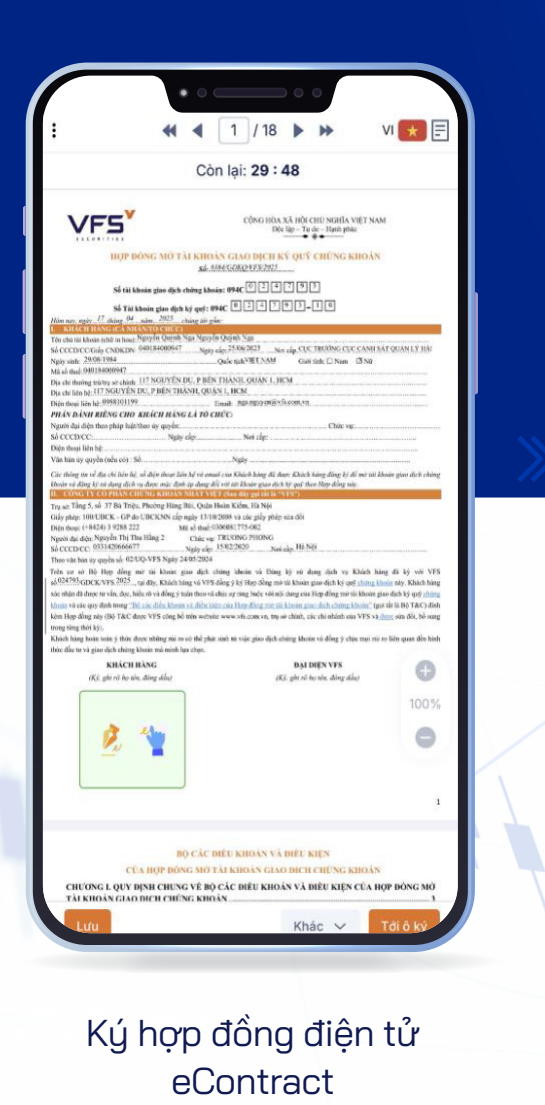

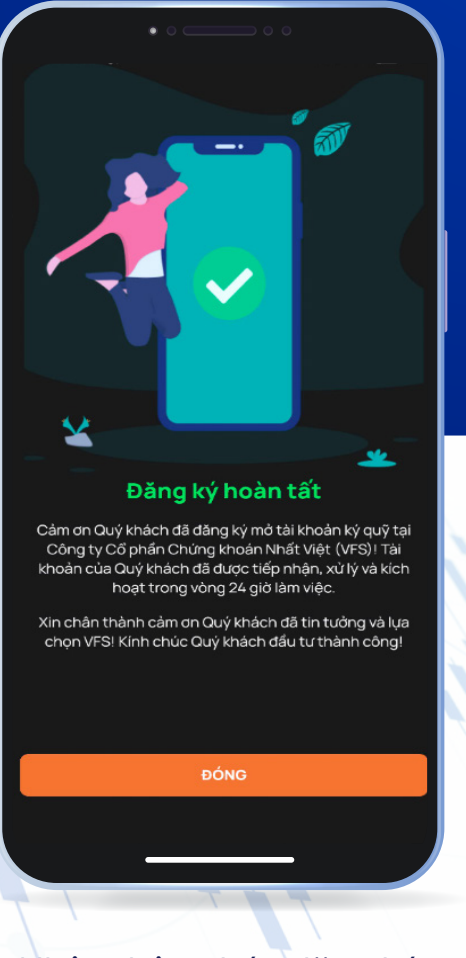

## Nhận thông báo đăng ký thành công

## BƯỚC 5 KÝ HỢP ĐỒNG ĐIỆN TỬ

Sau khi hoàn thành các thao tác, hệ thống sẽ gửi bản hợp đồng điện tử eContract để quý khách kiểm tra các thông tin hợp đồng, xác nhận chữ ký số và hoàn tất thủ tục mở tài khoản.

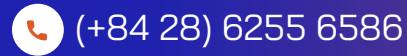

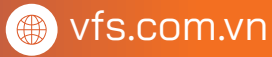